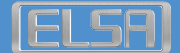

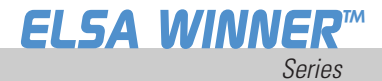

Manual

# **ELSA WINNER**™

© 2002 Neue ELSA GmbH, Aachen (Germany)

Alle Angaben in dieser Dokumentation sind nach sorgfältiger Prüfung zusammengestellt worden, gelten jedoch nicht als Zusicherung von Produkteigenschaften. Die Neue ELSA GmbH haftet ausschließlich in dem Umfang, der in den Verkaufs- und Lieferbedingungen festgelegt ist.

Weitergabe und Vervielfältigung der zu diesem Produkt gehörenden Dokumentation und Software und die Verwendung ihres Inhalts sind nur mit schriftlicher Erlaubnis der Neuen ELSA GmbH gestattet. Änderungen, die dem technischen Fortschritt dienen, bleiben vorbehalten.

Alle Erklärungen und Urkunden zur Zulassung der Produkte finden Sie im Anhang dieser Dokumentation, sofern sie zum Zeitpunkt der Drucklegung vorlagen.

Marken

Windows<sup>®</sup> und Microsoft<sup>®</sup> sind eingetragene Marken von Microsoft, Corp.

ATI und alle ATI-Produkte und Namen von Produktfunktionen sind Marken und/oder eingetragene Marken von ATI Technologies Inc.

OpenGL<sup>®</sup> ist eine eingetragene Marke von Silicon Graphics, Inc.

Das ELSA-Logo ist eine eingetragene Marke der Neuen ELSA GmbH. Alle übrigen verwendeten Namen und Bezeichnungen können Marken oder eingetragene Marken ihrer jeweiligen Eigentümer sein.

Die Neue ELSA GmbH behält sich vor, die genannten Daten ohne Ankündigung zu ändern, und übernimmt keine Gewähr für technische Ungenauigkeiten und/oder Auslassungen.

Neue ELSA GmbH Sonnenweg 11 52070 Aachen Deutschland

#### MACROVISION

Dieses Produkt enthält Mechanismen zum Schutz des Urheberrechts, die durch Verfahrensansprüche bestimmter US-Patente und andere Rechte an geistigem Eigentum geschützt sind, die sich im Besitz von Macrovision Corporation und anderen Besitzern derartiger Rechte befinden. Die Verwendung dieser Mechanismen zum Schutz des Urheberrechts müssen von Macrovision Corporation genehmigt sein; sie sind, sofern nicht anders von Macrovision Corporation genehmigt, für den Privatgebrauch sowie für andere eingeschränkte Anzeigezwecke vorgesehen. Reverse-Engineering oder Disassemblierung sind untersagt.

# Inhaltsverzeichnis

| 1                         | Ein        | eitung                                                                                                    |
|---------------------------|------------|----------------------------------------------------------------------------------------------------|
|                           | 1.1        | Funktionen auf einen Blick.         3           1.1.1         ELSA WINNER 7000.         3           1.1.2         ELSA WINNER 7500.         3                                                                    |
|                           | 1.2        | CATALYST Software-Suite         4           1.2.1         3D-Spieleerfahrung         4           1.2.2         Direct3D und OpenGL         4                                                                     |
| 2                         | Ans        | chließen des Monitors5                                                                                                    |
| 3 Catalyst Software-Suite |            |                                                                                                    |
|                           | 3.1        | Registerkarte ELSA-Anzeigen       6         3.1.1       Registerkarte Eigenschaften       7         3.1.2       Registerkarte Einstellungen       8         3.1.3       Registerkarte Erweitert       9          |
|                           | 3.2        | Registerkarte ELSA-Farbe                                                                                                    |
|                           | 3.3        | Registerkarte ELSA-Optionen                                                                                                    |
|                           | 3.4        | ELSA-Registerkarte Überlagerung15                                                                                                    |
|                           | 3.5        | Videoüberlagerung                                                                                                    |
| 4                         | Dire       | ect3D-Systemsteuerung                                                                                                    |
|                           | 4.1<br>4.2 | Haupt- und benutzerdefinierte Einstellungen                                                                                                    |
| 5                         | Ope        | enGL-Systemsteuerung                                                                                                    |
|                           | -<br>5.1   | Haupt- und benutzerdefinierte Einstellungen                                                                                                    |
|                           | 5.2        | OpenGL-Kompatibilitätseinstellungen                                                                                                    |
| 6                         | Ver        | wendung des TV-Ausgangs 29                                                                                                    |
|                           | 6.1        | Schauen Sie sich die Computeranzeige auf einem Fernsehgerät an 29                                                                                                    |
|                           | 6.2        | Anschluss an ein Fernseh- bzw. Videogerät       30         6.2.1       Windows mit aktivierter TV-Anzeige starten       31         6.2.2       Einsatz von SCART-Adaptern für europäische Fernsehgeräte       32 |
|                           | 6.3        | Aktivieren/Deaktivieren der TV-Anzeige.       32         6.3.1       Verwenden und Einstellen des TV-Ausgangs       33                                                                                           |

1

DE

R

| 6.3.2 | Einsatz von Monitor und TV-Anzeige im Vergleich    | 33                                                                                               |
|-------|----------------------------------------------------|--------------------------------------------------------------------------------------------------|
| Anpas | sen der Monitoranzeige                             | 33                                                                                               |
| 6.4.1 | Wiedergabe von Text auf dem Fernsehgerät.          | 33                                                                                               |
| 6.4.2 | Verringern der Verzerrung am Bildrand              | 34                                                                                               |
| 6.4.3 | Ändern der Anzeigekonfigurationen                  | 35                                                                                               |
| 6.4.4 | Verwenden von Spielen und Anwendungen              | 36                                                                                               |
|       | 6.3.2<br>Anpas<br>6.4.1<br>6.4.2<br>6.4.3<br>6.4.4 | 6.3.2       Einsatz von Monitor und TV-Anzeige im Vergleich         Anpassen der Monitoranzeige. |

DE

ELSA WINNER™

# 1 Einleitung

Die Grafikbeschleuniger der Grafikkartenfamilie *ELSA WINNER* liefern bahnbrechende 3D-Grafikleistung.

- Entwickelt von ATI Technologies Inc.
- Grafikprozessoren (GPU) der RADEON Visual Processing Unit (VPU).
- Atemberaubende 3D-Spieleleistung.
- Unterstützung für OpenGL-Anwendungen.
- Unterstützung für Direct3D-Anwendungen.
- Hohe 3D-Auflösung bis zu 2048x1536.
- Spitzenleistung f
  ür aktuelle und zuk
  ünftige Anwendungen.
- Unterstützt TV-Ausgang zur Verbindung des PC mit Ihrem Fernseher oder Videogerät.

## 1.1 Funktionen auf einen Blick

#### 1.1.1 ELSA WINNER 7000

Die *ELSA WINNER 7000* bietet hochgradige Beschleunigung für die anspruchsvollen heutigen 3D-Grafikanwendungen. Ihre Hauptfunktionen sind:

- VIDEO IMMERSION II bietet industrieführende DVD-Wiedergabe und digitale TV-Decodierfähigkeit
- HYPER Z Technologie reduziert die Anforderungen an die Bandbreite und führt so zu einer verbesserten 3D-Darstellung
- PIXEL TAPESTRY II bietet noch bessere 3D-Wiedergabeleistung
- 32 MB Double-Data-Rate-Speicher (DDR)
- TV-Ausgang-Unterstützung

#### 1.1.2 ELSA WINNER 7500

Zusätzlich zu den Funktionen der ELSA WINNER 7000 bietet die ELSA WINNER 7500.

- CHARISMA ENGINE II ist der Hauptprozessor, dessen Leistungsf\u00e4higkeit den Anforderungen zur Beschleunigung heutiger 3D-Spiele und Anwendungen gewachsen ist
- 64 MB Double-Data-Rate-Speicher (DDR)

Die ELSA WINNER 7500 ist nur als AGP-Version erhältlich.

# 1.2 CATALYST Software-Suite

### 1.2.1 3D-Spieleerfahrung

Die Catalyst Software-Suite bietet vielfache Anzeigefunktionen und fortgeschrittene Grafikfunktionen, wie PIXEL TAPESTRY für unübertroffenes 3D-Spieleerleben. Hilfe für die Installation der Catalyst Software-Suite erhalten Sie im Handbuch Erste Schritte.

Die Catalyst Software-Suite installiert die Registerkarte ELSA-Anzeige. Auf diese Registerkarten greifen Sie über **Anzeige** in der Systemsteuerung von Windows zu, und zwar über die Schaltfläche **Erweitert...** auf der Registerkarte **Einstellungen**. Eine detaillierte Beschreibung jeder ELSA-Registerkarte erhalten Sie in  $\rightarrow$  Catalyst Software-Suite auf Seite 6.

### 1.2.2 Direct3D und OpenGL

Die Catalyst Software-Suite unterstützt auch die neuesten Versionen von Direct3D und OpenGL. Viele neue 3D-Spiele und die neuesten Versionen älterer Spiele erwachen regelrecht zum Leben, sobald sie die hochentwikkelten Direct3D- oder OpenGL-Funktionen verwenden. Die Spieler können ihre Einstellung nach Wunsch für unerreichte Erlebnisse in der 3D-Bildqualität oder der 3D-Spieleleistung konfigurieren.

Auf die Registerkarten für Direct3D und OpenGL greifen Sie über **Anzeige** in der Systemsteuerung von Windows zu, über die Schaltfläche **Erwei**tert... auf der Registerkarte **Einstellungen**.

Eine detaillierte Beschreibung der Direct3D- und OpenGL-Registerkarten erhalten Sie in  $\rightarrow$  Direct3D-Systemsteuerung auf Seite 17 und  $\rightarrow$  OpenGL-Systemsteuerung auf Seite 23.

# 2 Anschließen des Monitors

Die *ELSA WINNER 7000* 32 MB AGP und die *ELSA WINNER 7500* 64 MB AGP bieten Hardwareunterstützung für einen VGA-Monitor. Ebenfalls enthalten ist ein TV-Ausgang über einen S-Video-Ausgang- bzw. Composite-Ausgang-Anschluss..

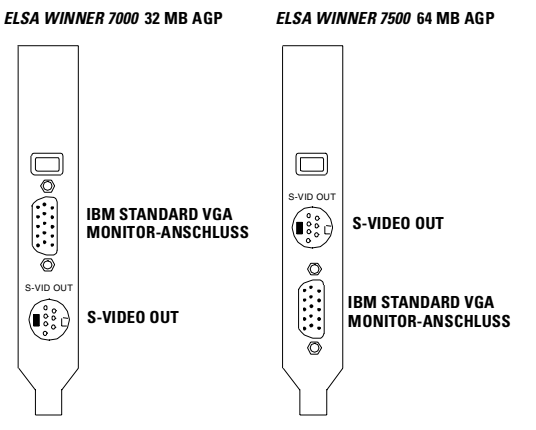

Informationen zum S-Video-Ausgang finden Sie unter  $\rightarrow\,$  Verwendung des TV-Ausgangs auf Seite 29.

Ţ

6

# 3 Catalyst Software-Suite

Der folgende Abschnitt erläutert die einzelnen verfügbaren Registerkarten nach Installieren der Catalyst Software-Suite.

Die in den folgenden Seiten vorgestellten Funktionen werden möglicherweise nicht von allen Betriebssystemen unterstützt und/oder werden unterschiedlich angezeigt.

# 3.1 Registerkarte ELSA-Anzeigen

Die Registerkarte ELSA-Anzeigen enthält Informationen über die aktuellen Monitor-Einstellungen.

| IELSRI Displays                   |  |  |  |  |  |  |
|-----------------------------------|--|--|--|--|--|--|
| Scheme                            |  |  |  |  |  |  |
| Lotkey: None                      |  |  |  |  |  |  |
|                                   |  |  |  |  |  |  |
| 1024x768<br>B5Hz<br>Not Connected |  |  |  |  |  |  |
| OK Cancel Apply Help              |  |  |  |  |  |  |

Mit einem Klick auf die Monitor-Schaltfläche erhalten Sie Zugang zu weiteren Informationen, Eigenschaften und Einstellungen.

### 3.1.1 Registerkarte Eigenschaften

Die Registerkarte Monitor-Eigenschaften (nicht verfügbar unter Microsoft Windows 9x) bietet Informationen zum Display Data Channel (DDC).

| Monitor Properties              | ? 🛛                                                                                                    |  |  |  |
|---------------------------------|----------------------------------------------------------------------------------------------------|--|--|--|
| Attributes Adjustments Advanced |                                                                                                    |  |  |  |
|                                 | DDC Information<br>Supported : Yes<br>Display Name : DDC Display<br>Max. Reported Resolution<br>1280x1024<br>Max. Reported Refresh Rate<br>85 Hz |  |  |  |
| Monitor Attributes              |                                                                                                    |  |  |  |
| Use DDC information             |                                                                                                    |  |  |  |
| Maximum Resolution              | Maximum Refresh                                                                                                    |  |  |  |
| 1280x1024 💌                     | 85 Hz                                                                                                    |  |  |  |
| OK Cancel Apply Help            |                                                                                                    |  |  |  |

DDC ist eine Technologie, bei der ein Monitor alle von ihm unterstützten Auflösungen und Bildschirmfrequenzen an die Grafikarte kommuniziert. Alle Modelle der Grafikkartenfamilie *ELSA WINNER* sind DDC-konform.

Wenn Sie die Option **DDC-Information verwenden** ausschalten, können Sie Auflösung und Bildschirmfrequenz Ihres Monitors von Hand einstellen. Dieses verfahren ist aber nur für ältere und nicht DDC-konforme Monitore zu empfehlen. DE

7

R.

IT

### 3.1.2 Registerkarte Einstellungen

Die Registerkarte Monitor-Einstellungen bietet die Möglichkeit, die Größe und Position der Bildschirmanzeige einzustellen.

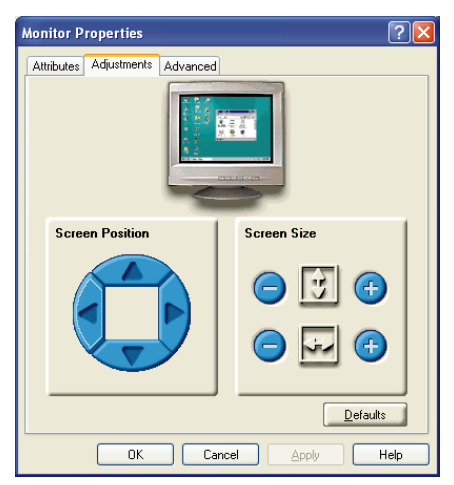

Verwenden Sie die Pfeiltasten, um die Anzeige nach links, rechts, oben oder unten zu verschieben.

Verwenden Sie die Plus- oder Minustaste, um die vertikale oder horizontale Größe der Anzeige zu erweitern oder zu reduzieren.

### 3.1.3 Registerkarte Erweitert

Die Registerkarte Erweitert bietet die Möglichkeit der horizontalen und vertikalen Synchronisationseinstellungen.

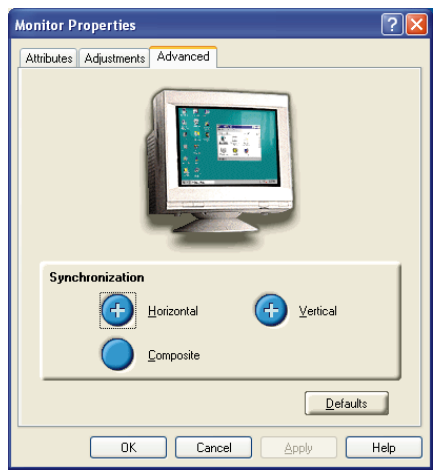

Mit einem Klick auf die Plus-Schaltfläche stellen Sie die horizontale oder vertikale Synchronisation des Monitors ein.

Mit dem Aktivieren der Composite-Option kombinieren Sie die horizontalen oder vertikalen Signale, die Ihre *ELSA WINNER* an den Monitor überträgt.

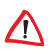

Die Composite-Option sollte nur verwendet werden, wenn ihr Monitor diese Funktion unterstützt. Bitte informieren Sie sich dazu in Ihrem Monitor-Handbuch.

## 3.2 Registerkarte ELSA-Farbe

Die Registerkarte ELSA-Farbe wird für die Farbeinstellungen eingesetzt. Sie können die roten, grünen und blauen Anzeigefarben ändern. Auch die Desktop-Helligkeit und Gamma für Spiele (Helligkeit) können geändert werden.

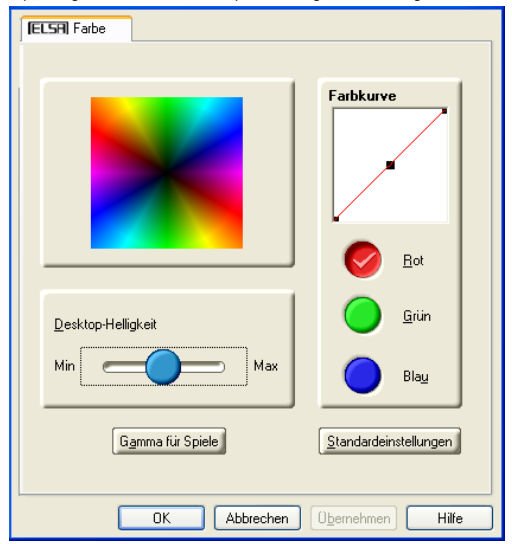

#### **Registerkarte ELSA-Farbe**

| Desktop-Hellig- | Erhöht bzw. reduziert die Helligkeit des Desktops. Je |
|-----------------|-------------------------------------------------------|
| keit            | höher der Gammawert, desto größer die Helligkeit der  |
|                 | Anzeige.                                              |

| Farbkurve                                  | Ändert die gewählte Farbe (Schaltflächen Rot, Grün oder<br>Blau) durch Verschieben der Farbkurve mit Hilfe der<br>Maus. |    |
|--------------------------------------------|----------------------------------------------------------------------------------------------------|----|
| Schaltfläche<br>Gamma für<br>Spiele        | Darüber greifen Sie auf Eigenschaften von Gamma für<br>Spiele zu.                                                       | FR |
| Schaltfläche<br>Standardein-<br>stellungen | Damit können Sie die Desktop-Helligkeit und die<br>Farbeinstellungen auf Standardwerte zurücksetzen.                    | IT |

Durch Klicken auf die Schaltfläche Gamma für Spiele greifen Sie auf Eigenschaften von Gamma für Spiele zu.

| Eigenschaften von Gamma für Spiele | ? 🗙    |
|------------------------------------|--------|
| Gamma für Spiele                   |        |
|                                    |        |
| r                                  |        |
| Bot                                |        |
|                                    |        |
|                                    |        |
| Larun 100                          |        |
|                                    |        |
| Blag 100                           |        |
| Min Max                            |        |
|                                    |        |
|                                    |        |
| BGB sperren Standardeinstellungen  |        |
|                                    |        |
|                                    |        |
|                                    | nehmen |
|                                    | nenmen |

11

| Eigenschaften | von | Gamma | für | Spiele |
|---------------|-----|-------|-----|--------|
|---------------|-----|-------|-----|--------|

| Rot Grün Blau-<br>Schieber                 | Mit diesen Steuerelementen können Sie die<br>Farbhelligkeit von Direct3D- oder OpenGL-Spielen im<br>Vollbildschirmmodus erhöhen oder reduzieren.<br>(HINWEIS: Gamma für Spiele wird unter Windows<br>NT4.0 NICHT unterstützt) |
|--------------------------------------------|----------------------------------------------------------------------------------------------------|
| RGB sperren                                | Entmarkieren Sie diese Option, um die RGB-Schieber<br>individuell zu verstellen. Aktivieren Sie sie, um alle drei<br>Schieber gleichzeitig zu verstellen.                                                                     |
| Schaltfläche<br>Standardein-<br>stellungen | Damit können Sie die Gamma-für-Spiele-Einstellungen<br>auf Standardwerte zurücksetzen.                                                                                                    |

## 3.3 Registerkarte ELSA-Optionen

Die ELSA-Registerkarte Optionen enthält detaillierte Treiberinformationen und Zugriff auf die Kartenspezifikationen. Hier können Sie auch das ELSA-Taskleistensymbol aktivieren bzw. deaktivieren.

| IEU. | SRI Optionen                                                                                                    |  |  |
|------|----------------------------------------------------------------------------------------------------|--|--|
|      |                                                                                                    |  |  |
|      | Versionshinweise           CATALYST-Version           20-Version           6.13.10.6109           Verpackungsversion           7.74.020511a.004411CATI           Certrel_V1257 |  |  |
|      | Alle Wamungen erneut aktivieren     Anwendung ELSA Taskleidensymbol aktivierer                                                                                                 |  |  |
|      | <ul> <li>ELSA-Symbol auf der Taskleiste anzeigen</li> <li>Bitgauflösungsfunktion deaktivieren</li> </ul>                                                                       |  |  |
|      |                                                                                                    |  |  |
|      | OK Abbrechen Obernehmen Hilfe                                                                                                    |  |  |

#### **Registerkarte ELSA-Optionen**

| Versionsinformation  | Enthält die Catalyst-Versionsnummer, 2D-<br>Versionsnummer und die<br>Treiberherstellerinformation.                   |
|----------------------|----------------------------------------------------------------------------------------------------|
| Schaltfläche Details | Ermöglicht den Zugriff auf die Registerkarte<br>Details mit Hardware-Details für die Karte und<br>Treiberinformation. |

EN

| Alle Warnungen                             | Hiermit können Sie alle deaktivierten Grafik-                                                                                                    |
|--------------------------------------------|----------------------------------------------------------------------------------------------------|
| erneut aktivieren                          | Warnmeldungen wieder aktivieren.                                                                                                    |
| Anwendung ELSA-                            | Durch Entmarkieren dieser Option können Sie die                                                                                                    |
| Taskleistensymbol                          | ELSA-Taskleistenanwendungen deaktivieren und                                                                                                    |
| aktivieren                                 | das ELSA-Symbol aus Ihrer Taskleiste entfernen.                                                                                                    |
| ELSA-Symbol auf der<br>Taskleiste anzeigen | Durch Entmarkieren dieser Option können Sie das<br>ELSA-Symbol aus der Taskleiste entfernen, ohne<br>die ELSA-Symbolanwendungen zu deaktivieren.                                                       |
| Blitzauflösungsfunk-<br>tion deaktivieren  | Auf die Blitzauflösungsfunktion greifen Sie durch<br>Klicken mit der linken Maustaste auf das ELSA-<br>Symbol in der Taskleiste zu. Wenn Sie diese<br>Option markieren, wird die Funktion deaktiviert. |

Durch Klicken auf die Schaltfläche Details greifen Sie auf die Registerkarte Details zu.

| De | etails                                            |                          |  |  |
|----|---------------------------------------------------|--------------------------|--|--|
|    |                                                   |                          |  |  |
|    | Flement                                           |                          |  |  |
|    | GPU-Typ RV25<br>ASIC-ID 4966<br>Bus-Typ AGP       | 50<br>1X. AGP 2X. AGP 4X |  |  |
|    | Aktuelle Bus-Einstellun AGP                       | 2×                       |  |  |
|    | BIOS-Version 7.008<br>BIOS-Datum 2002             | )<br>/04/10              |  |  |
|    | Speichergröße 64 M<br>Speichertyp SDR             | B<br>SGRAM 2:1           |  |  |
|    | Treiberdatei Nicht<br>Systemsteuerungsvers 6.13.  | verfügbar<br>10.3011     |  |  |
|    | Module für Speicheraufrüstung:<br>nicht verfüghar |                          |  |  |
|    | Thore ronagear                                    |                          |  |  |
|    |                                                   |                          |  |  |
|    |                                                   |                          |  |  |
|    | Schlieben                                         |                          |  |  |

14

# 3.4 ELSA-Registerkarte Überlagerung

Auf der ELSA-Registerkarte Überlagerung können Sie Helligkeit, Kontrast, Sättigung, Tönung und Gamma-Eigenschaften der Videoüberlagerung konfigurieren.

## 3.5 Videoüberlagerung

Mit Videoüberlagerung kann auf dem Computer ein Video mit bewegten Bildern angezeigt werden. Es gibt jedoch nur eine Videoüberlagerung; diese ist nur auf dem primären Bildschirm möglich. Die Videoüberlagerungssteuerungen werden bei der Wiedergabe eines beliebigen Videodateityps, der Überlagerungsanpassungen unterstützt, automatisch aktiviert.

| [ELS                  | 🗚 Überlagerung     |               |                  | ļ |
|-----------------------|--------------------|---------------|------------------|---|
|                       |                    |               |                  |   |
|                       | Überlagerungse     | einstellungen | 1                |   |
|                       |                    |               | Wert             |   |
|                       | <u>H</u> elligkeit | -0-           |                  |   |
|                       | <u>K</u> ontrast   | -0-           | 100 %            |   |
|                       | Sättigung          | -0-           | 100 %            |   |
|                       | <u>T</u> önung     | -0-           | • •              |   |
|                       | <u>G</u> amma      | - <u>()</u>   |                  |   |
| Standardeinstellungen |                    |               |                  |   |
|                       |                    |               |                  |   |
|                       |                    | Abbrechen     | Ubernehmen Hilfe |   |

15

EN

FR

Π

### ELSA-Registerkarte Überlagerung

| Helligkeit                                 | Verwenden Sie diesen Schieber, um die Helligkeit des<br>Videobildes einzustellen.                                                                                                    |
|--------------------------------------------|----------------------------------------------------------------------------------------------------|
| Kontrast                                   | Verwenden Sie diesen Schieber, um den Kontrast des<br>Videobildes einzustellen.                                                                                                    |
| Sättigung                                  | Verwenden Sie diesen Schieber, um die Farbsättigung<br>einzustellen. Wenn Sie den Schieber ganz nach links<br>stellen, werden alle Farben entfernt, und Sie erhalten<br>ein Schwarz-Weiß-Bild. |
| Tönung                                     | Verwenden Sie diesen Schieber, um die Reinheit bzw.<br>Tönung der Rot-, Grün- und Blaukomponenten der Farbe<br>anzupassen.                                                                     |
| Gamma                                      | Verwenden Sie diesen Schieber, um die<br>Gesamtintensität des Videobildes einzustellen.                                                                                                    |
| Schaltfläche<br>Standardein-<br>stellungen | Damit können Sie Überlagerungseinstellungen auf<br>Standardwerte zurücksetzen.                                                                                                    |

DE

ELSA WINNER™

# 4 Direct3D-Systemsteuerung

Mit Hilfe dieser Registerkarte können die Spieler die Einstellungen ihrer Direct3D-Spiele ändern.

## 4.1 Haupt- und benutzerdefinierte Einstellungen

Über die Haupteinstellungen können Sie die Gesamtleistung maximieren, indem Sie den Schieber nach links bewegen, oder Sie können die Gesamtbildqualität verbessern, indem Sie den Schieber nach rechts bewegen.

| ELSR Direct3D                                             |                                                |  |  |  |
|-----------------------------------------------------------|------------------------------------------------|--|--|--|
| Haupteinstellungen                                        | Direct30                                       |  |  |  |
| <- Leistung Ausgewogen                                    | Qualität -> Enutzerdefinierte<br>Einstellungen |  |  |  |
| Benutzerdefinierte Einstellun<br>Anisotropische Filterung | gen                                            |  |  |  |
| Standardeinstellung                                       | 2X 4X 8X 16X                                   |  |  |  |
| SMOOTHVISION(tm)                                          | Cleistung © Qualität                           |  |  |  |
| Standardeinstellung                                       |                                                |  |  |  |
| Maximale Auflösung: 1280*10                               | 24 2X 3X 4X 5X 6X                              |  |  |  |
| Einstellungen für Textur: Hol<br>Qual                     | ne<br>Ität <- Leistung   Qualität ->           |  |  |  |
| Mipmap Detailebene: Hol<br>Qua                            | he J                                           |  |  |  |
| Vertikale Synchronisation<br>abwarten: C In               | <-Leistung   Qualität →<br>nmer <u>a</u> us    |  |  |  |
| Kompatibilitätseinstellungen                              |                                                |  |  |  |
| OK Abbrechen Obernehmen Hilfe                             |                                                |  |  |  |

DE EN FR IT

| Schieber<br>Haupteinstel-<br>lungen                              | Hier können Sie den Schwerpunkt der<br>Anwendungserfahrung dort setzen, wo es Ihnen am<br>liebsten ist. Wenn Sie den Schieber nach links<br>verschieben, maximieren Sie die Anwendungsleistung.<br>Ein Verschieben nach rechts dagegen liefert<br>ausgezeichnete 3D-Bildqualität. Wenn Sie diesen<br>Schieber von einer Position zur nächsten schieben,<br>ändern auch die einzelnen Schieber für<br>benutzerdefinierte Einstellungen darunter ihre Position.    |
|------------------------------------------------------------------|----------------------------------------------------------------------------------------------------|
| Kontrollkäst-<br>chen Benutzer-<br>definierte Ein-<br>stellungen | Wenn Benutzerdefinierte Einstellungen markiert ist, ist<br>der Schieber für Haupteinstellungen deaktiviert. So<br>können Sie jeden Schieber im darunterliegenden Bereich<br>Benutzerdefinierte Einstellungen getrennt verschieben.<br>Über die Einstellung der einzelnen Schieber erhalten Sie<br>vollständige Kontrolle über Ihr Anwendungserlebnis. Die<br>Verwendung der benutzerdefinierten Einstellungen wird<br>nur fortgeschrittenen Benutzern empfohlen. |
| Bereich Aniso-<br>tropische Filte-<br>rung                       | Die anisotropische Filterung verwendet eine Textur-<br>Filtertechnik, die mehrere Texturmuster miteinander<br>vermischt. Die Auswahl von Standardeinstellung führt zu<br>qualitativ hochwertigen Texturen bei einer<br>vernachlässigbaren Einschränkung der<br>Anwendungsleistung.                                                                                                    |
| Schieber Ani-<br>sotropische Fil-<br>terung                      | Die Anzahl der bei der anisotropischen Filterung<br>gezogenen Muster kann variieren. Wenn Sie den<br>Schieber nach rechts bewegen, steigt die Anzahl der<br>gezogenen Muster, was die Qualität des fertigen Bildes<br>deutlich verbessert. 16X ergibt sehr detaillierte, scharfe<br>Bilder als Ergebnis der höchstmöglichen Anzahl von<br>Texturmustern.                                                                                                    |
| Bereich SMOO-<br>THVISION                                        | SmoothVision (Anti-Aliasing) verbessert die Bildqualität<br>durch Entfernen der schartigen Ränder von 3D-Bildern.<br>Dadurch sehen die Objekte glatter und natürlicher aus.<br>Die Auswahl von Standardeinstellung führt zu qualitativ<br>hochwertigen Bildern bei einer vernachlässigbaren<br>Einschränkung der Anwendungsleistung.                                                                                                    |

1

| SMOOTHVI-<br>SION Options-<br>schaltfläche<br>Leistung | Wählen Sie Leistung zum Erzielen der bestmöglichen 3D-<br>Spieleleistung unter leichter Beeinträchtigung der 3D-<br>Bildqualität. Die maximal mögliche Bildschirmauflösung<br>wird automatisch angezeigt.                                                                                                    |
|--------------------------------------------------------|----------------------------------------------------------------------------------------------------|
| SMOOTHVI-<br>SION Options-<br>schaltfläche<br>Qualität | Wählen Sie Qualität zum Erzielen der bestmöglichen 3D-<br>Bildqualität unter leichter Beeinträchtigung der 3D-<br>Spieleleistung. Die maximal mögliche<br>Bildschirmauflösung wird automatisch angezeigt.                                                                                                    |
| SMOOTHVI-<br>SION-Schieber                             | SmoothVision (Anti-aliasing) kann mit Hilfe von<br>unterschiedlichen Musterstrukturen und Musterpunkten<br>wie 2X oder 4X angewendet werden. Wenn Sie diesen<br>Schieber nach rechts bewegen, erhöht sich die<br>Musteranzahl, was die realistischsten 3D-Bilder ergibt.                                                                                                    |
| Schieber Ein-<br>stellungen für<br>Textur              | Diese Auswahl entscheidet darüber, ob Ihre Anwendung<br>qualitativ hochwertige oder hoch leistungsfähige<br>Texturen verwenden soll. Wenn Sie den Schieber nach<br>rechts bewegen, erhalten Sie die höchstmögliche<br>Qualität. Das Verschieben nach links bewirkt eine hohe<br>Leistung und erbringt gleichzeitig ein gutes Bild.                                                                                                    |
| Schieber<br>Mipmap Detai-<br>lebene                    | Hier können Sie die Texturqualität für die von der<br>Anwendung verwendeten Mipmaps wählen. Mipmaps<br>sind eine Ansammlung von Texturen verschiedener<br>Größen für dasselbe Bild. Sowie sich der Benutzer näher<br>zu einem 3D-Objekt bewegt, muss die Bildqualität<br>verbessert werden, was eine höhere Texturqualität für<br>dasselbe Bild erfordert. Die Grund-Mipmap verfügt über<br>die höchste Texturqualität. Alle weiteren Mipmaps sind<br>kleinere Texturen des gleichen Bildes. Wenn Sie den<br>Schieber nach rechts bewegen, erhalten Sie eine<br>Mipmap mit höherer Qualität, was zu einem<br>Anwendungserlebnis höchster Qualität führt. Wenn Sie<br>den Schieber nach links bewegen, erhalten Sie eine<br>Mipmap mit geringerer Qualität, was zu höchster<br>Anwendungsleistung führt. |

DE

FR

Π

|  | Vertikale Syn-<br>chronisation<br>abwarten             | Vertikale Synchronisation abwarten senkt die<br>Bildfrequenz von Vollbildschirmspielen, reduziert jedoch<br>auch die Bildverzerrung, die bei höheren Bildfrequenzen<br>auftreten kann. Wenn Sie Standardeinstellungen<br>wählen, entscheidet die Anwendung, ob die Bilder zur<br>Wiederholfrequenz des Monitors angezeigt werden.<br>Immer aus ermöglicht der Anwendung, mit der<br>höchstmöglichen Bildfrequenz zu arbeiten, unabhängig<br>von der Bildwiederholfrequenz des Monitors, die<br>normalerweise unterhalb derjenigen der Anwendung<br>liegt. |
|--|--------------------------------------------------------|----------------------------------------------------------------------------------------------------|
|  | Schaltfläche<br>Kompatibili-<br>tätseinstellun-<br>gen | Über diese Schaltfläche können Sie auf die erweiterten<br>Einstellungen zugreifen, mit deren Hilfe Sie<br>Kompatibilitätsprobleme für einige spezifische Direct3D-<br>Anwendungen lösen können.                                                                                                    |
|  | Standardein-<br>stellungen                             | Mit dieser Schaltfläche können Sie Direct3D-<br>Einstellungen auf Standardwerte zurücksetzen.                                                                                                    |

# 4.2 Direct3D-Kompatibilitätseinstellung

| Direct3D Kompatibilitätseinstellung                     |
|---------------------------------------------------------|
| Einstellungen                                           |
| Unterstützung W-Puffer                                  |
| Unterstützung 32-Bit-Tiefe des Z-Puffers                |
| C Aktiviert                                             |
| <ul> <li>Deaktiviert</li> </ul>                         |
| Alpha-Dithering-Methode                                 |
| <ul> <li>Tener-Diriusion</li> <li>C Geordnet</li> </ul> |
| Unterstützung DXT-Texturformate                         |
| <ul> <li>Aktiviert</li> </ul>                           |
| C Deakti <u>v</u> iert                                  |
| Pixel-Zentrum wechseln                                  |
| © Deakliviert                                           |
| <u>S</u> tandardeinstellungen                           |
|                                                         |

DE EN FR

21

| DE |
|----|
|    |
| EN |
|    |
| FR |
|    |

П

| Unterstützung<br>W-Puffer                      | Dadurch wird die W-Puffer-Unterstützung für 3D-Spiele<br>aktiviert. Es wird empfohlen, diese Funktion für Spiele,<br>die sie nicht unterstützen, zu deaktivieren. Einige<br>Anwendungen benötigen die höhere Genauigkeit des<br>W-Puffers und zeigen fehlerhafte Bilder an, wenn der<br>W-Puffer nicht aktiviert ist.                                                        |
|------------------------------------------------|----------------------------------------------------------------------------------------------------|
| Unterstützung<br>32-Bit-Tiefe des<br>Z-Puffers | Die Tiefe des Z-Puffers kann 16 Bit, 24 Bit oder 32 Bit<br>betragen. 16 und 24 sind standardmäßig ausgewählt,<br>um eine optimale Leistung zu erzielen. Nur sehr wenige<br>Anwendungen erfordern einen Z-Puffer mit 32 Bit, so<br>dass diese Funktion in den meisten Fällen deaktiviert<br>sein sollte.                                                                      |
| Alpha-Dithe-<br>ring-Methode                   | Wenn Anwendungen sowohl Dithering als auch Alpha-<br>Blending verwenden, kann es zu visuellen Störbildern<br>kommen. Über diese Option können Sie auswählen, wie<br>die Anwendung mit beiden Funktionen gleichzeitig<br>umgehen soll. In den meisten Fällen kann Fehler-<br>Diffusion gut damit umgehen. Manchmal kann jedoch<br>die Auswahl von Geordnet erforderlich sein. |
| Unterstützung<br>DXT-Texturfor-<br>mate        | Wenn Sie diese Option aktivieren, können die<br>Anwendungen dieses Texturformat verwenden. Einige<br>Anwendungen unterstützen nur eine begrenzte Anzahl<br>an Texturformaten. Wenn Sie Deaktiviert wählen,<br>unterstützt der Treiber keine DXT-Texturformate,<br>wodurch sich die Anzahl der unterstützten<br>Texturformate verringert.                                     |
| Pixel-Zentrum<br>wechseln                      | Dies kann Probleme bei 3D-Spielen beseitigen, bei<br>denen vertikale und horizontale Linien um Texturen<br>gezogen werden oder Text nicht richtig angezeigt wird.<br>Diese Einstellung sollte jedoch nur gewählt werden,<br>wenn die genannten Symptome auftreten, da sie unter<br>Umständen zu Problemen bei anderen Spielen führt.                                         |
| Schaltfläche<br>Standardein-<br>stellungen     | Mit dieser Schaltfläche können Sie die Direct3D-<br>Kompatibilitätseinstellungen auf Standardwerte<br>zurücksetzen.                                                                                                    |

I

# 5 OpenGL-Systemsteuerung

Mit Hilfe dieser Registerkarte können die Spieler die Einstellungen ihrer OpenGL-Spiele ändern.

## 5.1 Haupt- und benutzerdefinierte Einstellungen

Über die Haupteinstellungen können Sie die Gesamtleistung maximieren, indem Sie den Schieber nach links bewegen, oder Sie können die Gesamtbildqualität verbessern, indem Sie den Schieber nach rechts bewegen.

| (ELSR) OpenGL                                                                                                    |                                                     |  |  |  |
|----------------------------------------------------------------------------------------------------|-----------------------------------------------------|--|--|--|
| Haupteinstellungen                                                                                                    | (Dean CI                                            |  |  |  |
| <- Leistung Ausgewogen Qualität ->                                                                                      | Benutzerdefinierte<br>Einstellungen                 |  |  |  |
| Benutzerdefinierte Einstellungen       Anisotropische Filterung       ✓ Standardeinstellung       ✓ Standardeinstellung | 4X 8X 16X                                           |  |  |  |
| SMOOTHVISION(tm)<br>Muster: C Leist<br>Dgaktiviert 2X<br>Maximale Auflösung: 2X 3                                       | ung C Qualität<br>X 4X 5X 6X                        |  |  |  |
| Einstellungen für Textur: Qualität                                                                                      | <u> </u>                                            |  |  |  |
| Kipmap Detailebene: Hohe Qualität                                                                                       | istung   Qualität ->                                |  |  |  |
| Vertikale Synchronisation <- Lei<br>abwarten: • Immer <u>a</u> us © Si                                                  | istung   Qualität -><br>tan <u>d</u> ardeinstellung |  |  |  |
| Kompatibilitätseinstellungen                                                                                            |                                                     |  |  |  |
| OK Abbrechen Obernehmen Hilfe                                                                                           |                                                     |  |  |  |

24

|  | ) | ) | ľ |  |
|--|---|---|---|--|
|  |   |   |   |  |
|  |   |   |   |  |
|  |   |   |   |  |
|  |   |   |   |  |
|  |   |   |   |  |

| Schieber Haupt-<br>einstellungen                                 | Hier können Sie den Schwerpunkt der<br>Anwendungserfahrung dort setzen, wo es Ihnen am<br>liebsten ist. Wenn Sie den Schieber nach links<br>verschieben, maximieren Sie die Anwendungsleistung.<br>Ein Verschieben nach rechts dagegen liefert<br>ausgezeichnete 3D-Bildqualität. Wenn Sie diesen<br>Schieber von einer Position zur nächsten schieben,<br>ändern auch die einzelnen Schieber für<br>benutzerdefinierte Einstellungen darunter ihre Position.       |
|------------------------------------------------------------------|----------------------------------------------------------------------------------------------------|
| Kontrollkäst-<br>chen Benutzerde-<br>finierte Einstel-<br>lungen | Wenn Benutzerdefinierte Einstellungen markiert ist, ist<br>der Schieber für Haupteinstellungen deaktiviert. So<br>können Sie jeden Schieber im darunterliegenden<br>Bereich Benutzerdefinierte Einstellungen getrennt<br>verschieben. Über die Einstellung der einzelnen<br>Schieber erhalten Sie vollständige Kontrolle über Ihr<br>Anwendungserlebnis. Die Verwendung der<br>benutzerdefinierten Einstellungen wird nur<br>fortgeschrittenen Benutzern empfohlen. |
| Bereich Aniso-<br>tropische Filte-<br>rung                       | Die anisotropische Filterung verwendet eine Textur-<br>Filtertechnik, die mehrere Texturmuster miteinander<br>vermischt. Die Auswahl von Standardeinstellung führt<br>zu qualitativ hochwertigen Texturen bei einer<br>vernachlässigbaren Einschränkung der<br>Anwendungsleistung.                                                                                                    |
| Schieber Aniso-<br>tropische Filte-<br>rung                      | Die Anzahl der bei der anisotropischen Filterung<br>gezogenen Muster kann variieren. Wenn Sie den<br>Schieber nach rechts bewegen, steigt die Anzahl der<br>gezogenen Muster, was die Qualität des fertigen Bildes<br>deutlich verbessert. 16X ergibt sehr detaillierte,<br>scharfe Bilder als Ergebnis der höchstmöglichen Anzahl<br>von Texturmustern.                                                                                                    |

I

| Bereich SMOO-<br>THVISION                         | SmoothVision (Anti-Aliasing) verbessert die<br>Bildqualität durch Entfernen der schartigen Ränder von<br>3D-Bildern. Dadurch sehen die Objekte glatter und<br>natürlicher aus. Die Auswahl von Standardeinstellung<br>führt zu qualitätiv hochwertigen Bildern bei einer<br>vernachlässigbaren Einschränkung der<br>Anwendungsleistung. |
|---------------------------------------------------|----------------------------------------------------------------------------------------------------|
| SMOOTHVISION<br>Optionsschalt-<br>fläche Leistung | Wählen Sie Leistung zum Erzielen der bestmöglichen<br>3D-Spieleleistung unter leichter Beeinträchtigung der<br>3D-Bildqualität. Die maximal mögliche<br>Bildschirmauflösung wird automatisch angezeigt.                                                                                                    |
| SMOOTHVISION<br>Optionsschalt-<br>fläche Qualität | Wählen Sie Qualität zum Erzielen der bestmöglichen<br>3D-Bildqualität unter leichter Beeinträchtigung der 3D-<br>Spieleleistung. Die maximal mögliche<br>Bildschirmauflösung wird automatisch angezeigt.                                                                                                    |
| SM00THVISION-<br>Schieber                         | SmoothVision (Anti-aliasing) kann mit Hilfe von<br>unterschiedlichen Musterstrukturen und<br>Musterpunkten wie 2X oder 4X angewendet werden.<br>Wenn Sie diesen Schieber nach rechts bewegen,<br>erhöht sich die Musteranzahl, was die realistischsten<br>3D-Bilder ergibt.                                                             |
| Schieber Einstel-<br>lungen für Textur            | Diese Auswahl entscheidet darüber, ob Ihre<br>Anwendung qualitativ hochwertige oder hoch<br>leistungsfähige Texturen verwenden soll. Wenn Sie<br>den Schieber nach rechts bewegen, erhalten Sie die<br>höchstmögliche Qualität. Das Verschieben nach links<br>bewirkt eine hohe Leistung und erbringt gleichzeitig<br>ein gutes Bild.   |

25

DE

FR

П

| Schieber<br>Mipmap Detaile-<br>bene               | Hier können Sie die Texturqualität für die von der<br>Anwendung verwendeten Mipmaps wählen. Mipmaps<br>sind eine Ansammlung von Texturen verschiedener<br>Größen für dasselbe Bild. Sowie sich der Benutzer<br>näher zu einem 3D-Objekt bewegt, muss die<br>Bildqualität verbessert werden, was eine höhere<br>Texturqualität für dasselbe Bild erfordert. Die Grund-<br>Mipmap verfügt über die höchste Texturqualität. Alle<br>weiteren Mipmaps sind kleinere Texturen des gleichen<br>Bildes. Wenn Sie den Schieber nach rechts bewegen,<br>erhalten Sie eine Mipmap mit höherer Qualität führt.<br>Wenn Sie den Schieber nach links bewegen, erhalten<br>Sie eine Schieber nach links bewegen, erhalten<br>Sie eine Mipmap mit geringerer Qualität, was zu<br>höchster Anwendungsleistung führt. |
|---------------------------------------------------|----------------------------------------------------------------------------------------------------|
| Vertikale Syn-<br>chronisation<br>abwarten        | Vertikale Synchronisation abwarten senkt die<br>Bildfrequenz von Vollbildschirmspielen, reduziert<br>jedoch auch die Bildverzerrung, die bei höheren<br>Bildfrequenzen auftreten kann. Wenn Sie<br>Standardeinstellungen wählen, entscheidet die<br>Anwendung, ob die Bilder zur Wiederholfrequenz des<br>Monitors angezeigt werden. Immer aus ermöglicht der<br>Anwendung, mit der höchstmöglichen Bildfrequenz zu<br>arbeiten, unabhängig von der Bildwiederholfrequenz<br>des Monitors, die normalerweise unterhalb derjenigen<br>der Anwendung liegt.                                                                                                    |
| Schaltfläche<br>Kompatibilitäts-<br>einstellungen | Über diese Schaltfläche können Sie auf die erweiterten<br>Einstellungen zugreifen, mit deren Hilfe Sie<br>Kompatibilitätsprobleme für einige spezifische<br>OpenGL-Anwendungen lösen können.                                                                                                    |
| Standardeinstel-<br>lungen                        | Mit dieser Schaltfläche können Sie OpenGL-<br>Einstellungen auf Standardwerte zurücksetzen.                                                                                                    |

# 5.2 OpenGL-Kompatibilitätseinstellungen

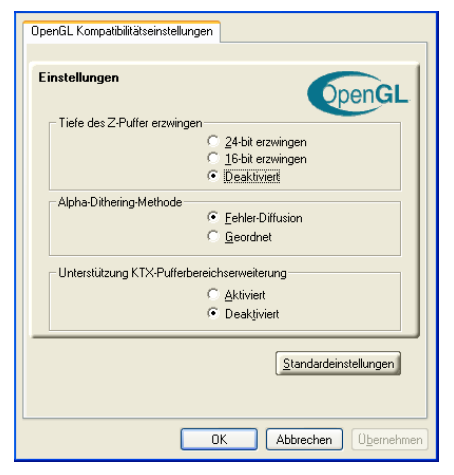

| DE |  |
|----|--|
|    |  |
|    |  |
|    |  |
| FR |  |
|    |  |
|    |  |

| Tiefe des Z-Puf-<br>fers erzwingen | Hiermit können Sie ausdrücklich die Tiefe des Z-Puffers<br>einstellen. Die meisten Anwendungen funktionieren am<br>besten, wenn Deaktiviert ausgewählt ist.                                                                                                    |
|------------------------------------|----------------------------------------------------------------------------------------------------|
| Alpha-Dithe-<br>ring-Methode       | Wenn Anwendungen sowohl Dithering als auch Alpha-<br>Blending verwenden, kann es zu visuellen Störbildern<br>kommen. Über diese Option können Sie auswählen, wie<br>die Anwendung mit beiden Funktionen gleichzeitig<br>umgehen soll. In den meisten Fällen kann Fehler-<br>Diffusion gut damit umgehen. Manchmal kann jedoch<br>die Auswahl von Geordnet erforderlich sein. |
| Unterstützung                      | Wenn Sie diese Funktion aktivieren, können geänderte                                                                                                    |
| KTX-Puffer-                        | Bildschirmteile schnell aktualisiert werden. Beachten                                                                                                    |
| bereichser-wei-                    | Sie, dass die meisten Anwendungen vom Aktivieren                                                                                                    |
| terung                             | dieser Funktion nicht betroffen sind.                                                                                                    |
| Schaltfläche                       | Mit dieser Schaltfläche können Sie OpenGL-                                                                                                    |
| Standardein-                       | Kompatibilitätseinstellungen auf Standardwerte                                                                                                    |
| stellungen                         | zurücksetzen.                                                                                                    |

DE

ELSA WINNER™

# 6 Verwendung des TV-Ausgangs

# 6.1 Schauen Sie sich die Computeranzeige auf einem Fernsehgerät an

Die Grafikkartenfamilie *ELSA WINNER* verfügt über einen TV-Ausgang. Sie können Ihre Karte gleichzeitig an ein Fernsehgerät und einen Monitor anschließen. Sie können sie auch an den Videorecorder anschließen und die Monitoranzeige aufzeichnen.

Die Wiedergabe auf einem Fernsehgerät eignet sich ideal für Spiele, Präsentationen, Filme und das Surfen im Internet. Die folgenden Tipps sollen Ihnen helfen, mit dem TV-Ausgang optimale Ergebnisse zu erzielen.

#### Wichtiger Hinweis für Kunden in Europa

Manche PC-Monitore in Europa können nicht gleichzeitig mit Fernsehgeräten benutzt werden. Wenn Sie in Europa die TV-Anzeige aktivieren, wird die Bildwiederholfrequenz für Monitor und Fernsehgerät auf 50 Hz eingestellt. Einige Monitortypen unterstützen diese Bildwiederholfrequenz nicht **und** können beschädigt werden.

Bitte ziehen Sie das Handbuch für Ihren Monitor zu Rate, um herauszufinden, ob er eine Bildwiederholfrequenz von 50 Hz unterstützt. Falls Ihr Monitor 50 Hz nicht unterstützt (bzw. Sie sich nicht sicher sind), schalten Sie den Monitor vor dem Einschalten des Rechners aus, wenn das Fernsehgerät als Display verwendet werden soll.

Informationen zum Deaktivieren der TV-Anzeige finden Sie unter  $\rightarrow$  Aktivieren/Deaktivieren der TV-Anzeige auf Seite 32.

Einige Fernsehgeräte in Europa sind mit einer SCART-Verbindung ausgerüstet. Falls Sie SCART verwenden, lesen Sie vor dem Anschluss des Rechners an das Fernsehgerät  $\rightarrow$  Einsatz von SCART-Adaptern für europäische Fernsehgeräte auf Seite 32

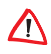

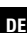

29

FR

# 6.2 Anschluss an ein Fernseh- bzw. Videogerät

Verwenden Sie den vorhandenen TV-Ausgang-Anschluss, um die Karte mit einem Fernsehgerät oder Videorecorder zu verbinden. Die Karte unterstützt entweder einen S-Video-Anschluss oder einen Composite-Anschluss. Wenn Ihr Fernsehgerät nur über einen Kabeleingang verfügt, können Sie Ihre Karte dennoch über einen Videorecorder- oder einen RF-Modulator (in den meisten Radio- und Fernsehgeschäften erhältlich) an das Fernsehgerät anschließen.

# Anschluss des TV-Ausgangs an ein Fernsehgerät bzw. einen Videorecorder

- Schalten Sie Ihren Computer und Ihr Fernsehgerät (bzw. den Videorecorder) aus.
- ② Stellen Sie fest, ob Ihr Fernsehgerät (bzw. der Videorecorder) einen Anschluss für S-Video-Eingang oder Composite-Video-Eingang besitzt.
- ③ Der TV-Ausgang die Karte ist entweder ein S-Video-Anschluss oder ein Composite-Anschluss. Stecken Sie ein geeignetes Kabel in den TV-Ausgang Ihrer Karte (S-Video oder Composite). Verbinden Sie das andere Kabelende mit den Fernsehgerät bzw. Videorecorder. Einzelheiten können Sie der Zeichnung entnehmen.

Schalten Sie Ihren Computer und Ihr Fernsehgerät (bzw. den Videorecorder) ein.

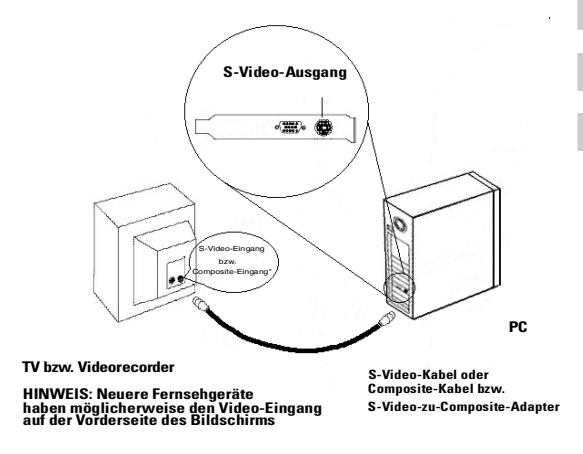

#### 6.2.1 Windows mit aktivierter TV-Anzeige starten

Das Bild auf dem Fernsehgerät kann während der anfänglichen Wiedergabe des Windows-Logos zusammenbrechen. Dies ist nur ein vorübergehender Effekt, und Ihr Fernsehbildschirm wird nach wenigen Sekunden wieder normal arbeiten.

Während der Startphase durchläuft die Karte einige Einstellungen; und während dieser Zeit empfängt das Fernsehgerät kein Bild. Dieser Prozess dauert nur wenige Sekunden und dient der Programmierung der TV-Anzeige.

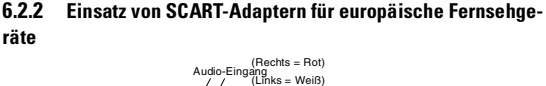

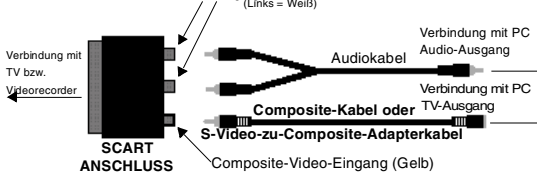

In der obigen Abbildung ist der Anschluss des PCs an ein der europäischen Norm entsprechendes Fernsehgerät über einen SCART-Adapter zu sehen.

Ein SCART-Anschluss unterstützt nur das Composite-Videoformat; dies bedeutet, dass ein S-Video-zu-Composite-Videoadapterkabel verwendet werden muss, wenn die Karte nur den S-Video-Anschluss unterstützt.

Wenn Ihr (der europäischen Norm entsprechendes) Fernsehgerät über einen S-Video-Eingang verfügt, können Sie ein S-Video-Kabel anstelle des SCART-Adapters benutzen, falls die Karte nur den S-Video-Anschluss unterstützt. Das Kabel ist in den meisten Radio- und Fernsehgeschäften erhältlich.

## 6.3 Aktivieren/Deaktivieren der TV-Anzeige

- (5) Greifen Sie auf die Systemsteuerung von Windows zu. Doppelklikken Sie auf Anzeige.
- ① Klicken Sie auf die Registerkarte Einstellungen und danach auf die Schaltfläche Erweitert....
- ② Klicken Sie auf die Registerkarte ELSA-Anzeigen. Klicken Sie auf die Schaltfläche TV.
- ③ Klicken Sie auf die Schaltfläche Aktivieren/Deaktivieren.
- ④ Klicken Sie auf OK, bzw. auf Übernehmen, um die Änderungen zu speichern.

### 6.3.1 Verwenden und Einstellen des TV-Ausgangs

Für Informationen über die Verwendung der TV-Anzeige klicken Sie mit der rechten Maustaste auf das ELSA-Taskleistensymbol, zeigen Sie auf Hilfe und dann auf ELSA-TV-Anzeige.

### 6.3.2 Einsatz von Monitor und TV-Anzeige im Vergleich

Der Einsatz des Fernsehgeräts als Computerdisplay ist ideal für Spiele, für Präsentationen, zum Anschauen von Filmen und zum Surfen im Internet. Dabei kann sich das Bild auf Ihrem Monitor jedoch verändern oder verzerrt aussehen. Dies passiert, weil sich das Display an die Dimensionen eines Fernsehschirms anpasst. Korrigieren Sie die Darstellung auf dem Monitor mit Hilfe der Steuerungstasten für Ausdehnung und Position des Bildes am Monitor.

Einige Festfrequenz-Monitore funktionieren bei aktivierter TV-Anzeige nicht. Wenn bei aktivierter TV-Anzeige Probleme auftreten, sollten Sie die TV-Anzeige deaktivieren, um die Wiedergabe auf dem Monitor wiederherzustellen.

## 6.4 Anpassen der Monitoranzeige

Das Bild auf Ihrem Monitor kann unter Umständen kleiner und nicht richtig zentriert erscheinen, während die TV-Anzeige aktiviert ist. Dies ist durch die Änderungen bedingt, die zu einer guten Darstellung des Bilds auf dem Fernsehgerät notwendig sind.

Benutzen Sie die Regler auf der Registerkarte Anpassungen im Dialogfeld Monitor-Eigenschaften, wenn Sie nur die Darstellung auf dem Monitor ändern wollen. Klicken Sie dazu auf die Schaltfläche Monitor auf der Registerkarte ELSA-Anzeigen. Klicken Sie auf die Schaltfläche TV, um nur die TV-Anzeige zu ändern.

### 6.4.1 Wiedergabe von Text auf dem Fernsehgerät

Ein Fernsehgerät ist in erster Linie für die Anzeige beweglicher, nichtstatischer Bilder konzipiert. Die große Lochmaske eines Fernsehgeräts, gut geeignet für bewegliche Bilder, liefert bei statischen Objekten wie beispielsweise Text schlechte Qualität.

**FLSA WINNFR<sup>™</sup>** 

DE

EN

127

Auf einem Fernsehgerät erscheinen die kleinen Buchstaben eines PC-Desktops verschwommen und unklar. Sie können dies ausgleichen, indem Sie eine größere Schriftart wählen.

#### So wählen Sie größere Bildschirmschriften

- ① Greifen Sie auf die Systemsteuerung von Windows zu. Doppelklikken Sie auf Anzeige.
- ② Klicken Sie unter Windows XP auf die Registerkarte Darstellung. Unter Windows 98, Windows Me und Windows 2000 klicken Sie auf die Registerkarte Einstellungen, auf die Schaltfläche Erweitert... und dann auf die Registerkarte Allgemein. Klicken Sie unter Windows NT auf die Registerkarte Einstellungen.
- ③ Klicken Sie im Feld f
  ür Schriftgr
  öße auf die Gr
  öße, die Sie w
  ählen wollen.
- ④ Klicken Sie auf Übernehmen. Klicken Sie auf Ja, wenn Sie gefragt werden, ob ein Neustart Ihres Systems durchgeführt werden soll.

#### 6.4.2 Verringern der Verzerrung am Bildrand

Wenn Sie am PC ein Fernsehgerät zur Bildwiedergabe benutzen, können am rechten und linken Bildrand Verzerrungen auftreten. Die Stärke dieses Effekts hängt von Ihrem Fernsehgerät und von der Computeranwendung ab, die Sie in diesem Moment benutzen.

Um die Verzerrung am Rand zu verringern, können Sie die horizontale Ausdehung der Darstellung auf dem Fernsehgerät vergrößern.

#### So vergrößern Sie die horizontale Ausdehnung

- ① Greifen Sie auf die Systemsteuerung von Windows zu. Doppelklikken Sie auf Anzeige.
- ② Klicken Sie auf die Registerkarte Einstellungen und danach auf die Schaltfläche Erweitert....
- ③ Klicken Sie auf die Registerkarte ELSA-Anzeigen.
- (4) Klicken Sie auf die Schaltfläche TV.

- (5) Klicken Sie dann auf die Registerkarte Anpassungen.
- Klicken Sie im Abschnitt Bildausdehnung auf die Schaltfläche Plus (+) neben den horizontalen Pfeilen, wir die horizontale Ausdehnung der TV-Anzeige zu vergrößern.
- ⑦ Klicken Sie auf OK, bzw. auf Übernehmen, um die Änderungen zu speichern.

Die Verzerrung an den Bildrändern kann außerdem durch eine Vergrößerung des Kontrastes der Fernsehanzeige vermindert werden.

#### So vergrößern Sie den TV-Kontrast

- Greifen Sie auf die Systemsteuerung von Windows zu. Doppelklikken Sie auf Anzeige.
- ② Klicken Sie auf die Registerkarte Einstellungen und danach auf die Schaltfläche Erweitert....
- Klicken Sie auf die Registerkarte ELSA-Anzeigen.
- (4) Klicken Sie auf die Schaltfläche TV.
- (5) Ziehen Sie den Schieberegler f
  ür Kontrast nach rechts, um den Kontrast zu erh
  öhen.
- (6) Klicken Sie auf OK, bzw. auf Übernehmen, um die Änderungen zu speichern.

#### 6.4.3 Ändern der Anzeigekonfigurationen

Bevor Sie Ihren Computer an einem Ort einsetzen, an dem Sie ausschließlich die TV-Anzeige benutzen, sollten Sie sich vergewissern, dass die Funktion TV-Anzeige aktiviert ist.

Die Anzeigeauflösung können Sie auf bis zu 1024x768 einstellen. Höhere Auflösungen führen jedoch zu einem virtuellen Desktop. Wenn das Fernsehgerät Ihr einziges Anzeigegerät ist und wenn gleichzeitig eine höhere Auflösung ausgewählt wurde, verschwindet das Bild von Ihrem Fernsehschirm.

35

DE

ΕN

#### 6.4.4 Verwenden von Spielen und Anwendungen

Einige ältere Spiele und Anwendungen stellen die Karte unter Umständen auf einen bestimmten Anzeigemodus ein. Dies kann dazu führen, dass die TV-Anzeige automatisch abgeschaltet wird oder dass das Bild zusammenbricht (der PC-Monitor wird dadurch nicht beeinflusst). Die TV-Anzeige wird wieder aktiviert, wenn Sie das Spiel beenden oder den PC neu starten.